# Insérer des tampons personnalisés Dans Tux Paint

- 1) Ouvrir son image dans un logiciel de traitement d'image et la redimensionner
- 2) Détourer l'image et appliquer un fond transparent (étape facultative)
- 3) Enregistrer l'image au format .png
- 4) Gérer les dossiers et les fichiers de tampons

Q Q HHH

- 🗙

20

10104 \* 0104

## Etape 1: Adapter mon image pour un tampon.

Tout d'abord il faut adapter les dimensions de l'image pour que celle-ci s'affiche avec une taille convenable dans Tux Paint.

📓 🖲 🔂 T 📚 🦀 🗂 💈

E S 9 9 4 4 4 4 5 5 5 8 8 0 0 0 0 0 0 8 9 8 0 8 9 8

Pour cela un logiciel de traitement d'image comme photofiltre est nécessaire (logiciel gratuit et téléchargeable sur photofiltre.com)

(1) Ouvrez tout d'abord votre image :

Fichier-> Ouvrir

Votre image apparaît. Selon la provenance de votre image (Appareil photo numérique, scanner, Internet...) Celle-ci peut-être plus ou moins grande. Il est peut-être aussi nécessaire de la recadrer.

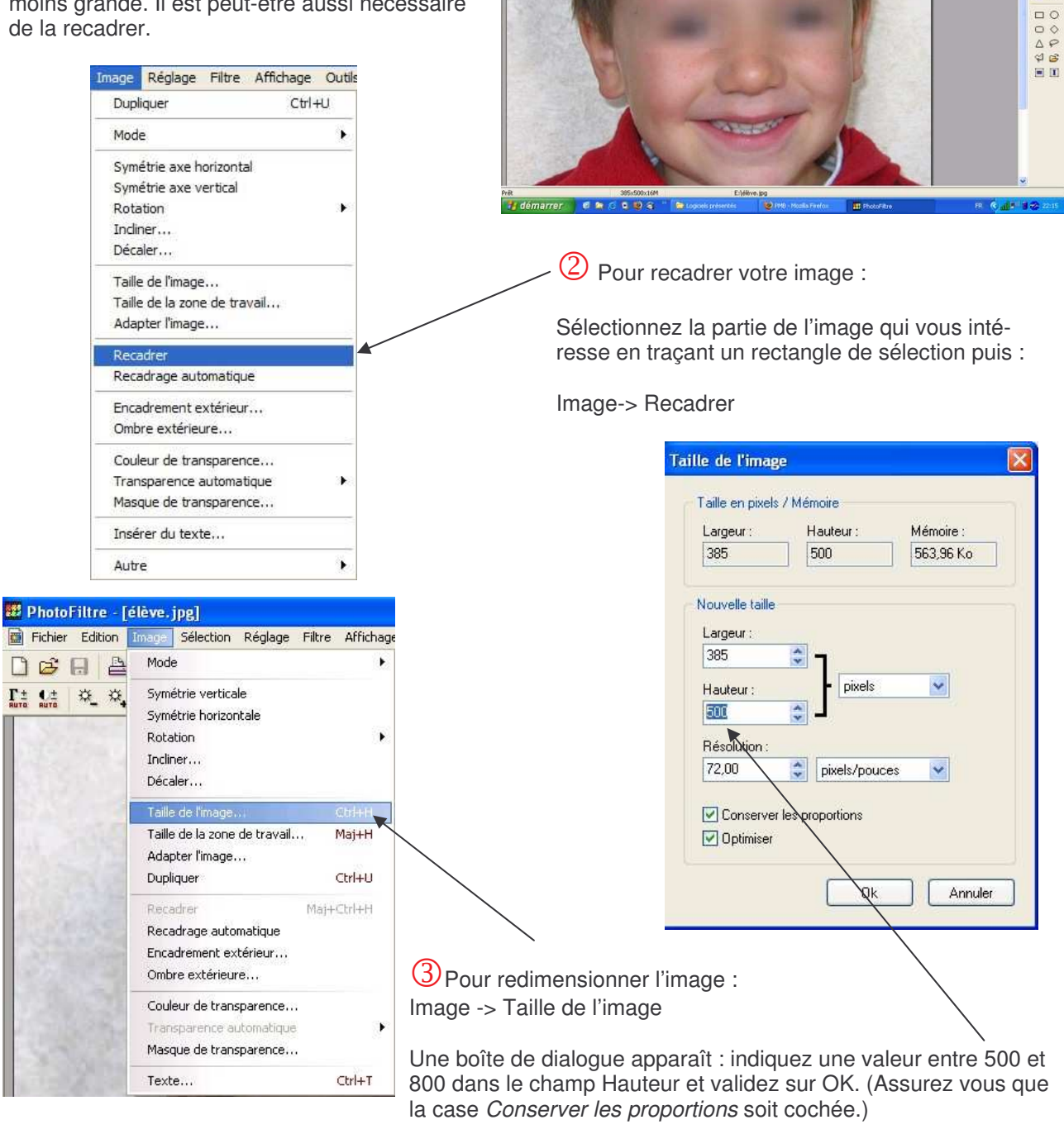

# Etape 2: Détourer l'image et appliquer un fond transparent.(facultatif)

Cette étape est plus délicate mais pas essentielle, vous pouvez passer à l'étape 3 : le fond de votre image sera conservé et le tampon sera alors rectangulaire.

🗱 PhotoFiltre - [élève.jpg]

Pour supprimer le fond d'une photo il est préférable (voir essentiel) d'avoir au préalable pris en photo le sujet sur un **fond uni** (mur blanc ...).

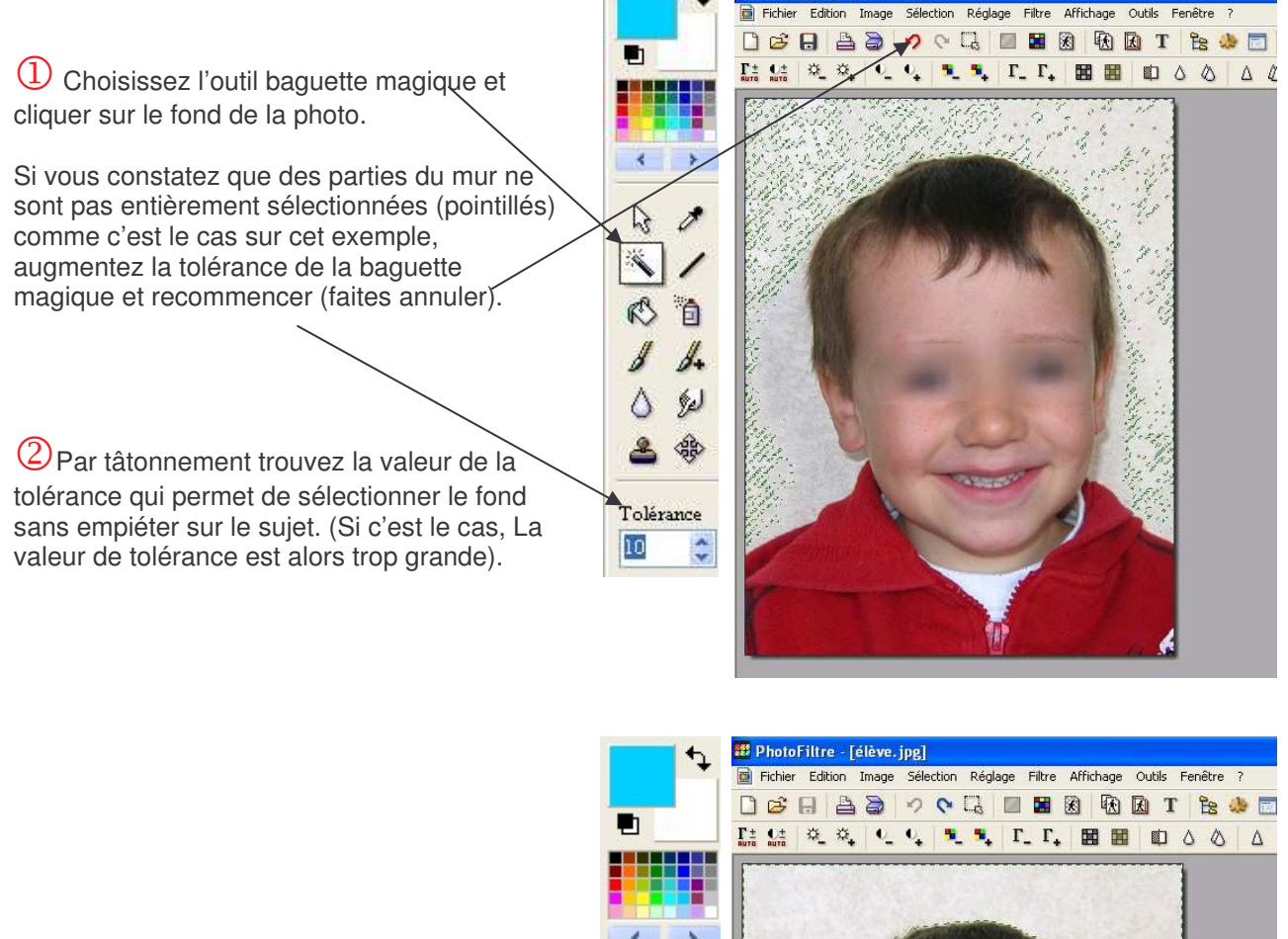

 Dans l'exemple présenté, une tolérance à
45 nous a permis de sélectionner le fond sans mordre sur le sujet.

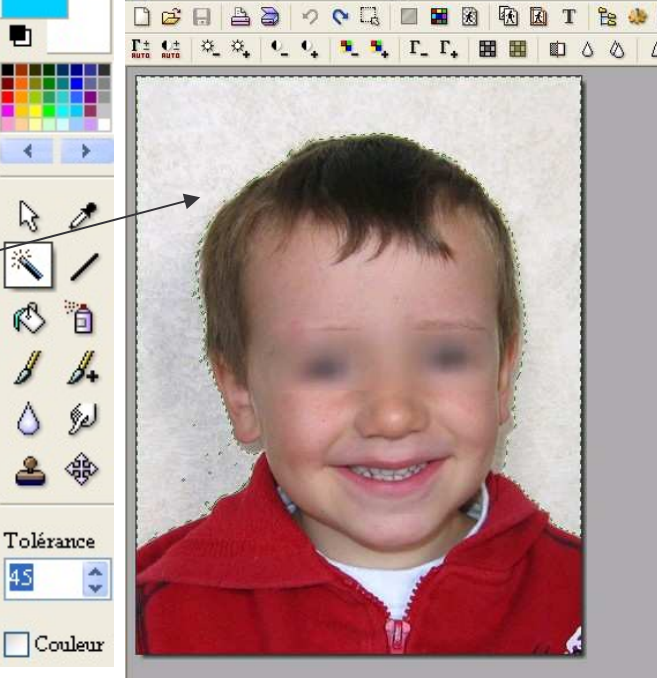

- 🗗 🔀

PhotoFiltre [élève.jpg] n Rédage Filtre Affichage Outils Fenêtre (1) Choisissez le pot de peinture puis sélectionnez une couleur vive 4 2 qui n'est pas présente dans 20 l'image et appliquez le pot sur la R / 10 zone sélectionnée. 14 2 0 Tolérance Opacité 100 📮 Mitt 🕮 p 1 P 385x500x16M X:Y = 364:115 0,9 ==> 384,408 (L=385, H=409, L(H=0,941) 👫 🧃 démarrer 🛛 🖉 🕿 🖉 😫 🍣 R C.11.1 8-2 : 010 -2 S'il reste des parties du 4 > fond non colorés. 3 0 Utilisez l'outil pinceau et finissez ≪ / manuellement. 6 8 4. Outil Pinceau 2 🚸 12 12 • • •• 品 結 2. 2. 4. 4. 4. 4. 7. 7. 回 回 ロ ۵ 🗱 PhotoFiltre - [élève.jpg] 📷 Fichier Edition Image Sélection Réglage Filtre Affichage Outils Fenêtre 砍 × Es B C×. 1.4 K -Γ± 0.2 ×\_ ×\_  $\Gamma_{-}$   $\Gamma_{+}$  douleur de transparence 3 Choisissez l'outil couleur de X Couleur de transparence transparence, et cliquez sur le fond Couleur : désormais bleu. Validez les 2 boîtes de 4 dialogue. Tout ce qui était bleu devient > Tolérance : 30 transparent (damier) Confirmation La transparence est disponible uniquement en mode 256 couleurs maximum Une réduction du nombre de couleurs sera effectuée en fin de traitement ! Voulez-vous continuer ?

Oui Non

Aperçu

Groupe tice 85

0k

Annuler

Etape 2: Détourer l'image et appliquer un fond transparent.(facultatif)

Novembre 2006

### Etape 3: Enregistrer l'image au format png.

La plupart des images sont au format standart **jpg** (mais aussi bmp et gif). On reconnaît le format aux trois dernières lettres du nom du fichier : élève.**jpg** 

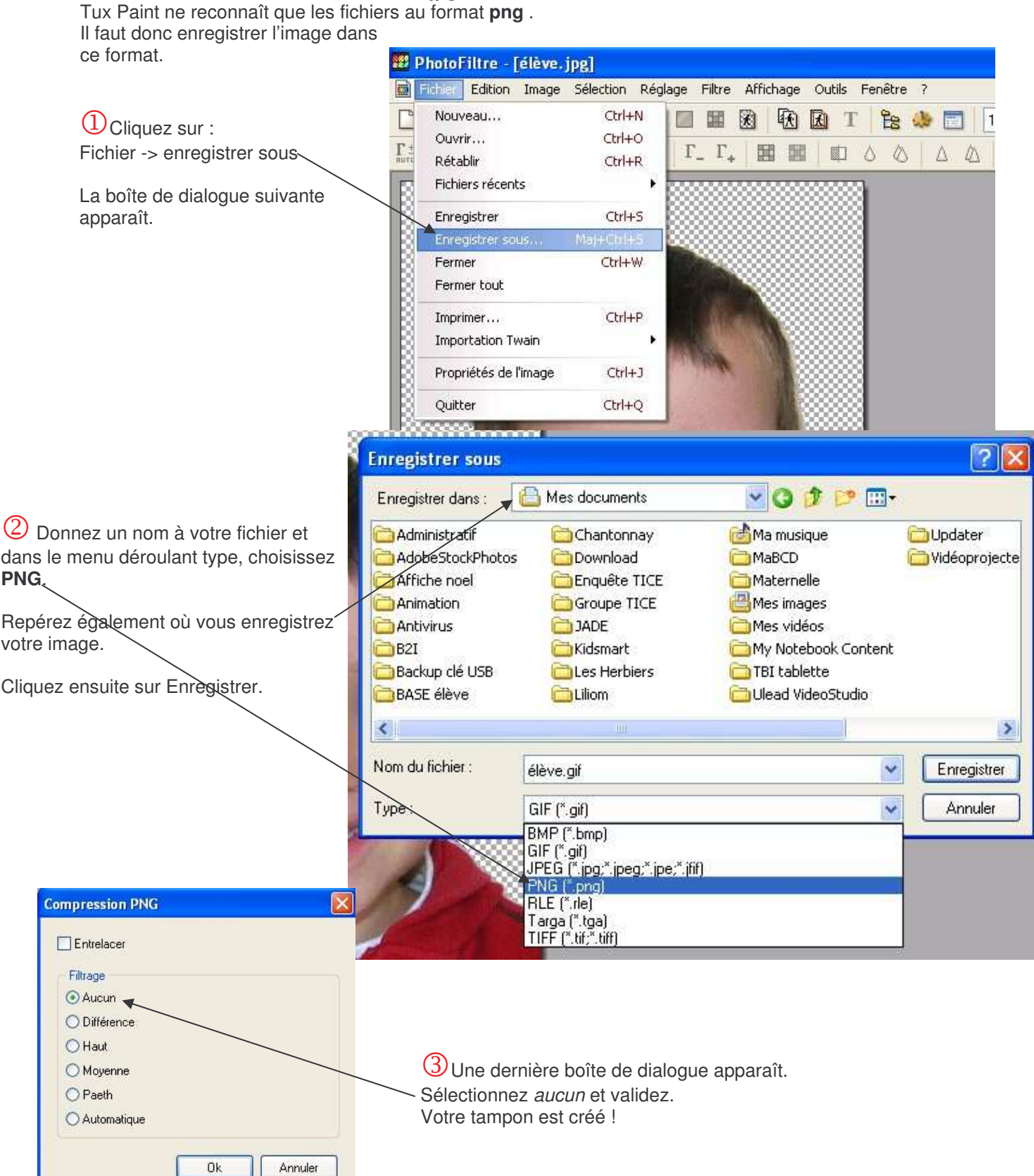

#### Etape 4: Gérer les dossier et les fichiers de tampons.

Tous les tampons dans Tux Paint sont des images situées dans le dossier **stamps** (tampons) de Tux Paint. Il est accessible en suivant ce chemin avec l'explorateur windows:

C:\Program Files\TuxPaint\data\stamps a stamps e, Fichier Edition Affichage Favoris Outils 7 🔇 Précédente 🔹 🜔 🐇 🌈 🔎 Rechercher ..... Dossiers Adresse 🛅 C:\Program Files\TuxPaint\data\stamps 💌 🛃 ок × Dossiers clothes cartoon animals 🖹 🧰 SMART Technologies Inc. ^ IE 🔁 SmartSound Software 🗟 🛅 Sonic 🗄 🧰 Sony food Autre Content - Cache TBI - Tire-Cartapoints IB C Templates hobbies household naturalforces 🖹 🧰 Trend Micro E TuxPaint 🗏 🚞 deta plants seasonai people C brushes 🗉 🛄 fonts 🗄 🚞 Images symbols sports isounds space 🖹 💟 stamps 💌 🛞 🚞 animals C Autre vehicles Mes élèves town 🗄 🧰 cartoon 🗄 🧰 dothes in fre 🗄 🧰 food () A Dans le répertoire *Stamps*, on C hobbies observe qu'il y plusieurs dossiers qui 🗈 🚞 household 🗄 🛅 Mes élèves regroupent les tampons par catégorie. naturalforces Il est possible de créer un dossier élèves : C people Clique droit : nouveau-> Dossier 🗄 🛄 plants 📧 🚞 seasonal IE 🚞 space Renommez le en Mes élèves. i sports 🗄 🧰 symbols 🗉 🔂 town E i vehicles a starters 2 Outils 1.4 Tampons Seindre Tamp Ouvrez Tux Paint: votre tampon est disponible ! 🕅 Mes élèves \* Fichier Edition Affichage Favoris Outils ? **R**7 Astuce : pour choisir les tampons que vous voulez Abc 📝 🔇 Précédente 🔹 🔘 · 🎓 🔎 Rechercher 闷 Dossiers -mettre à disposition des enfants, il suffit de les 5 Adresse 🗁 C:\Program Files\TuxPaint\data\stamps\Mes élèves ajouter et/ou de les enlever du dossier Stamps . 20 Dossiers × 1 ED D ~ 🗄 🚞 Sony 🛅 TBI - Cache XA 🛅 TBI - Tire-Cartapoints 1 Contractor Implates 🗄 🚞 Trend Micro élève.pna 🖃 🛅 TuxPaint 🖻 🧰 data 🛅 brushes A l'intérieur de ce dossier, 🗄 🧰 fonts 🗄 🛅 images copier coller tous les tampons 🛅 sounds (images png)que vous avez pré-🖻 🚞 stamps 🗄 🚞 animals alablement créés. Autre 🗉 🚞 cartoon YX

-